# **TunePat Amazon Music Converter**

# User Manual

# Overview

- Introduction
- Key Features
- System Requirements

## Purchase & Registration

- Purchase TunePat Amazon Music
   Converter
- Register TunePat Amazon Music
   Converter

## Installation & Interface

- Installation
- Main Interface
- Menu

- Sign in to Your Amazon Music Account
- Choose Output Settings
- Convert and Download Amazon
   Music to Your Computer
- Tools
- Feedback

**Tutorials** 

# **Technical Supports**

- Support
- Contact

## **Overview**

- Introduction
- Key Features
- System Requirements

#### Introduction

Thanks for using TunePat Amazon Music Converter!

TunePat Amazon Music Converter is a powerful audio converter designed for recording and converting Amazon songs, albums, playlists, and podcasts to various formats like MP3, AAC, WAV, AIFF, FLAC, and ALAC. Users can convert music from the Amazon Music App and Amazon Music web player. What is more important is that it can convert **Ultra HD** music at **1**X/**5**X/**10**X conversion speed. What's more, it keeps the ID3 tags information (title, artist, album, artwork, track number, playlist index, year, etc.) after conversion, and allows users to customize the name of the output files. With these excellent functions, you can enjoy the converted Amazon music offline anywhere anytime.

#### **Key Features**

- Download music from Amazon Music Prime & Unlimited.
- Convert Amazon songs, albums, playlists, and podcasts to MP3, AAC, WAV, AIFF, FLAC, or ALAC.
- Support Ultra HD sound quality conversion.
- Support 1X/5X/10X faster conversion speed with lossless audio quality.
- Keep ID3 tags after conversion.
- Handy tools for converting format, burning to CD, or editing tag information.

#### **System Requirements**

- > Windows Computer
  - Windows 7 or above (32 bits or 64 bits);
  - 1GHz processor or above;
  - 512 megabytes (MB) or higher of RAM;
  - 1GB of available hard-disk space or higher;
  - 1024\*768 resolution display or higher Monitor.

# **U**Tutorial of TunePat Amazon Music Converter

#### > macOS Computer:

- macOS 10.15 or above;
- 1GHz processor or above;
- 512 megabytes (MB) or higher of RAM;
- 1GB of available hard-disk space or higher;
- 1024\*768 resolution display or higher Monitor.

Tutorial of TunePat Amazon Music Converter

## **Purchase & Registration**

- Purchase TunePat Amazon Music Converter
- Register TunePat Amazon Music Converter

#### > Purchase TunePat Amazon Music Converter

- To buy a license key for **TunePat Amazon Music Converter Windows**, click here.
- To buy a license key for **TunePat Amazon Music Converter Mac**, click here.

#### 1. Why should I buy TunePat Amazon Music Converter?

The free trial version of TunePat Amazon Music Converter enables us to convert the first minute of each song. After you purchase this product, you will receive your registration key to unlock the trial version limitations.

#### 2. What Benefits do we have after Registration?

- Get **ALL** the features to efficiently get any Amazon Music content.
- FREE upgrades to the latest versions of the same product.
- **FREE** technical support.

#### Register TunePat Amazon Music Converter

**Step 1:** Launch TunePat Amazon Music Converter on your computer, and complete the registration process first. Click the menu icon > "**Register**".

**Step 2**: Then copy and paste the registration **E-mail** and **Code** you received into the registration popup window. Then click the "**Register**" button.

Step 3: Once finished the Registration process, the limitations of the trial version will be removed.

# **U**Tutorial of TunePat Amazon Music Converter

| 0 | TunePat                |          |                                                | <b>=</b> -                        | - 🗆 ×    |
|---|------------------------|----------|------------------------------------------------|-----------------------------------|----------|
|   | Amazon Music Converter |          |                                                | I Online Help                     |          |
| • | Music                  |          |                                                | Contact us     Ouestions          |          |
|   | History                |          |                                                | 문 Purchase                        |          |
|   |                        | Register | · · · ·                                        | Q Register                        |          |
| ڪ | Tools                  |          | l I                                            | Settings                          |          |
|   |                        |          |                                                | Open log file                     | <b>~</b> |
|   |                        | Please   | enter the registration code to unlock the full | Clear Cache     Check for updates |          |
|   |                        | E-Mail:  |                                                | ① About                           |          |
|   |                        |          |                                                |                                   |          |
|   |                        | Code:    |                                                |                                   |          |
|   |                        |          |                                                |                                   |          |
|   |                        | Buy Now  | Free Trial                                     | Register                          |          |
|   |                        |          | <u>ا</u>                                       |                                   |          |
|   | K                      |          |                                                |                                   |          |
|   | : 😩 🛛                  |          |                                                |                                   |          |
| 2 |                        |          |                                                |                                   | 59       |

#### Tips:

1. Make sure your computer is well-connected to the Internet.

2. We suggest you should just copy & paste the Registration information into the pop-up dialog.

3. Make sure both the Registration Email and Registration key are provided by our company after purchasing. Please click **"Buy Now**" to get a license if you have not paid.

4. A Windows license key cannot be used on a Mac computer, and vice versa.

5. Please be aware that a TunePat license is only valid for use on one computer, as stated on our purchasing page. The license will become invalid if it is used concurrently on more than one device.

6. Please make sure the Registration Email and Registration key you entered are both complete and correct. Otherwise, an error message will pop up as below:

7. In the case of subscription renewal, then complete the registration by these steps: Click on the "**Renew** License" button  $\rightarrow$  Enter the E-mail and the new code you have received on the renewal date.  $\rightarrow$  Tap on "Confirm".

## **Installation & Interface**

- Installation
- Main Interface
- Menu

## Installation

To install this product, please refer to the following steps:

1. Download the latest version of TunePat Amazon Music Converter through Download Center.

2. Double-click the "tunepat-amazon-music-converter.exe" or "tunepat-amazon-music-converter.zip" file to accomplish a "single-click install".

3. After installing, you can double-click the TunePat icon to launch the program.

## > Main Interface

After launching TunePat Amazon Music Converter, you will see the main interface like this:

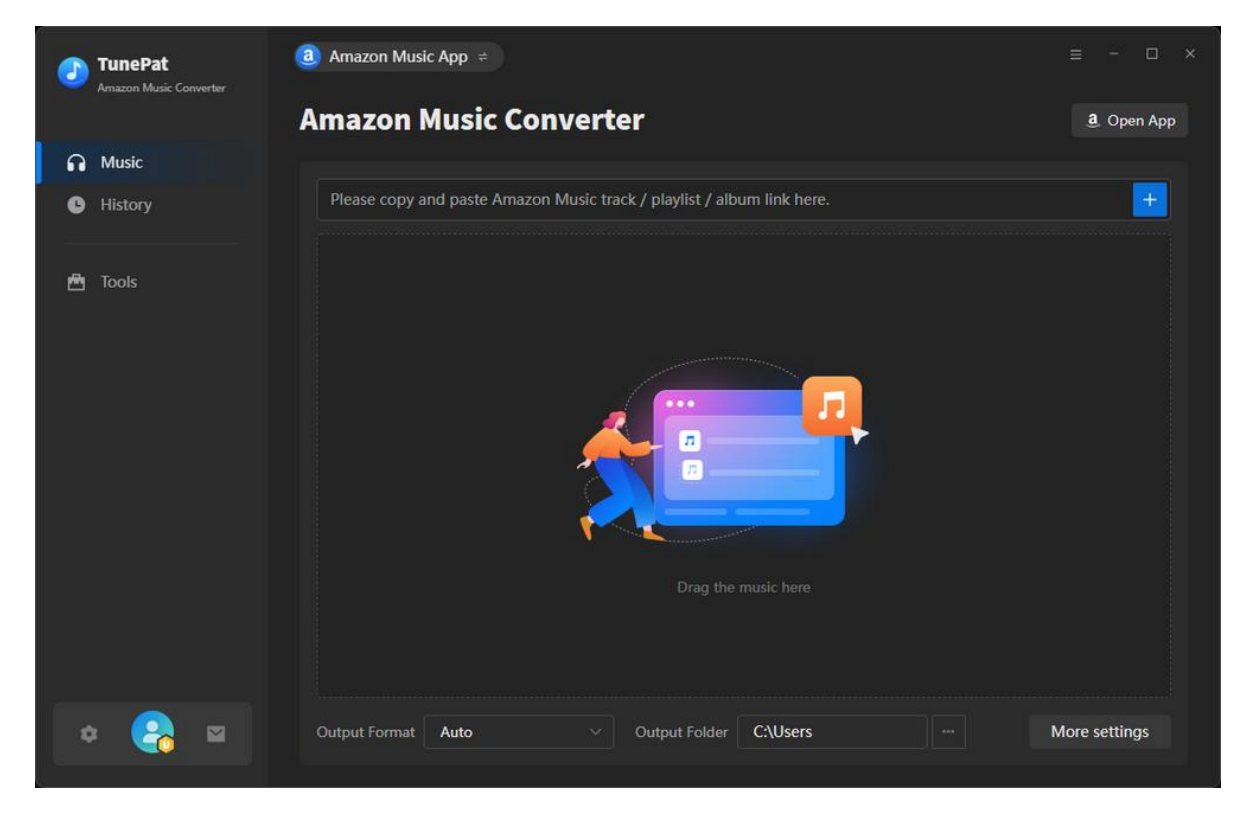

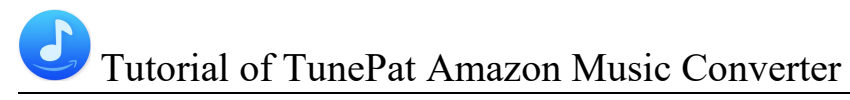

#### > Menu

When clicking the "**Menu**" button  $\equiv$  on the upper right corner of the interface, you will see the menu list in the following picture. Here you can contact us when you need technical support, check for updates when a new version is available, and open the online-help page of TunePat Amazon Music Converter, etc.

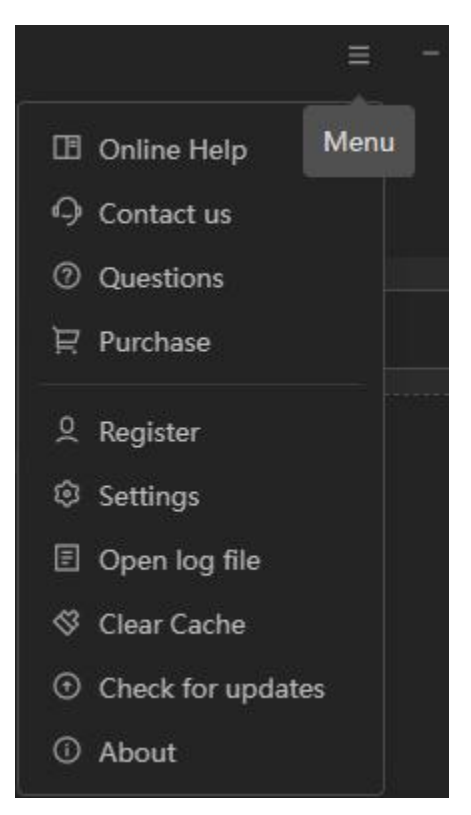

## **Tutorials**

- Sign in to Your Amazon Music Account
- Choose Output Settings
- Convert and Download Amazon Music to Your Computer
- Tools
- Feedback

## Sign in to Your Amazon Music Account

Run TunePat Amazon Music Converter on your computer, and you will see two interfaces, the TunePat window and the Amazon Music App window. You can choose two audio sources to convert from. If you want to switch sources, you can click on the "**Amazon Music App**" button above and choose the Amazon Music web player. If you don't know the differences between converting from the app and the web player, please see: App VS. Web Player Music Downloading.

| 0 | TunePat<br>Amazon Music Converter | a Amazon Music App                                                     | = ×           |
|---|-----------------------------------|------------------------------------------------------------------------|---------------|
|   |                                   | Amazon Music web player<br>Converter                                   | a Open App    |
| ត | Music                             |                                                                        |               |
| 0 | History                           | Please copy and paste Amazon Music track / playlist / album link here. |               |
| ۵ | Tools                             | Trag the music here                                                    |               |
| * | ≥ 🔗 🛛                             | Output Format Auto · Output Folder C:\Users\ \Doc. ····                | More settings |

No matter which audio source you choose to convert songs, remember to follow the instructions to log in to your Amazon Music account first.

## Choose Output Settings

Before conversion, you can click the settings icon to change some settings, including conversion mode, output format, output sound quality (bit rate and sample rate), output path, proxy, and other options.

If you want the parameters of Amazon Music (such as format, sound quality, etc.) to be consistent with the source file, it is recommended to change the "**Output Format**" to "**Auto**". If your network is unstable, please slow down the conversion speed to 1X to ensure high-quality output by choosing "**Record Mode**" in "**Conversion Mode**".

|                 | Amazon M | lusic Converter                                                                                          |               |
|-----------------|----------|----------------------------------------------------------------------------------------------------|---------------|
| Music B History |          | Music Settings                                                                                           |               |
|                 | J Music  | Conversion Mode Intelligent Mode                                                                         |               |
|                 |          | Output Format Auto O Automatically choose the best output format for you (Same as the source audio file) |               |
|                 |          | Output Folder C\Users\\Documents\TunePat Amazon Music Converter                                          |               |
|                 |          | Output File Name Track Number × Title × + Output Organized ①                                             |               |
| •               |          |                                                                                                    | More settings |

| TunePat<br>Amazon Music Converter |          |                                                                                                    |  |
|-----------------------------------|----------|----------------------------------------------------------------------------------------------------|--|
|                                   | Amazon M | Ausic Converter                                                                                        |  |
| Music<br>History                  |          | Music Settings                                                                                         |  |
|                                   | J Music  | Track Number ×     Title ×     +       Output Organized ③        Playlist     ~       After Converting |  |
|                                   |          | Upen the output totder                                                                                 |  |
|                                   |          | <ul> <li>☐ Save tyrics (if provided)</li> <li>☑ Show notification upon task completion</li> </ul>      |  |
| ¢ 🔒 🛛                             |          |                                                                                                    |  |

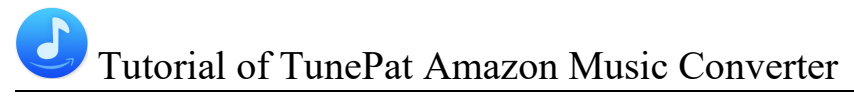

#### Tips:

1. If you want to download a song including lyrics, please turn on the "Save lyrics (if provided)" button in the "Settings", then they will be downloaded and saved in LRC format with the music. Please note that App mode does not support obtaining lyrics files.

2. To better organize your music library, TunePat provides many options for users to choose from. Click "Output Organized" and you can save the output audio files to folders categorized in different ways.

3. To get the Ultra HD sound quality, please choose "**Auto**" format. The music will be downloaded in original quality and format.

## > Convert and Download Amazon Music to Your Computer

**Step 1:** Go back to the Amazon Music app or the web player. Open a playlist, artist, album, or podcast from Amazon Music, then click on the "**Click to add**" button.

|          | TunePat                | a Amazon Music web player ≠ |       |                  |       |   | ≡ - □ ×    |   |  |
|----------|------------------------|-----------------------------|-------|------------------|-------|---|------------|---|--|
|          | Amazon Music Converter |                             |       |                  |       | 0 |            |   |  |
| ត        | Music                  | amazon music                | • @ D | Se               | earch | Q | <b>*</b> ( | 9 |  |
| 0        | History                | 1 Disease<br>1 Lyrics       |       |                  | 03:50 |   | Ø          |   |  |
| <b>A</b> | Tools                  | 2 Abracadabra               |       |                  | 03:43 |   | 0          |   |  |
|          |                        | Garden Of Eden              |       |                  | 04:00 |   | 0          |   |  |
|          |                        | 4 Perfect Celebrity         |       |                  | 03:49 |   | 0          |   |  |
|          |                        | 5 Vanish Into You           |       |                  | 04:05 |   | 0          |   |  |
|          |                        | 6 Killah E<br>LYRICS        |       | Lady Gaga & Gesa | 03:31 |   | b          |   |  |
| 1        | * 😪 🖻                  | 7 Zombieboy                 |       |                  | 03:33 |   | 0          |   |  |

**Step 2:** The Amazon songs on this page will be listed in a pop-up window. You can manually deselect any tracks you don't want to convert, and then click "**Add**" to add the Amazon music you want to.

| TunePat          |                |                                                   |            |           |                                                |
|------------------|----------------|---------------------------------------------------|------------|-----------|------------------------------------------------|
| Music<br>History | E .            | MAYHEM<br>3 song(s), it may take 01:09 minutes to | o convert. |           | <ul> <li>Pop out Play</li> <li>A: (</li> </ul> |
|                  | T.             | Filter Converted                                  |            | dd Cancel |                                                |
|                  | 🖂 TITLE 🖻      |                                                   | ALBUM EL   |           | 0.                                             |
|                  | Disease        | Lady Gaga                                         | MAYHEM     | 03:50     |                                                |
|                  | 🗹 Abracadabra  | Lady Gaga                                         | MAYHEM     | 03:43     | 0.                                             |
|                  | Garden Of Ede  | en Lady Gaga                                      | MAYHEM     | 04:00     |                                                |
|                  | Perfect Celebr | ity Lady Gaga                                     | MAYHEM     | 03:49     |                                                |
|                  | Vanish Into Yo | u Lady Gaga                                       | MAYHEM     | 04:05     | ~ ·                                            |
|                  | 🗆 Killah       | Lady Gaga & Ge                                    | s MAYHEM   | 03:31     | (+)                                            |

**Tips:** When you choose to convert Amazon Music from the app, there will be other 2 ways to add Amazon Music.

1. Choose your favorite music, album, or playlist in the Amazon Music app and drag it to "Drag the music here" on the TunePat interface. The chosen Amazon songs will be automatically read and imported by TunePat.

2. Select the song, album, or playlist that you want from Amazon Music. Tap on the "Share Song" option. After that, select "Copy Link" and paste the link into the box in the middle. As soon as you click the blue "+" icon to confirm, the application will start reading the chosen Amazon song/album/playlist.

**Step 3:** TunePat allows you to add more Amazon songs from different playlists, so just click "**Add More**" to select all the songs you want to convert in the conversion list. After that, you can click "**Convert**" and start the conversion.

**Step 4:** Once the conversion is done, you can find the downloaded Amazon Music by clicking on the "**History**" button or directly going to the output folder you customized in the previous step. You can either browse and play these songs directly from this page, or click the folder button next to any song to locate the stored audio files.

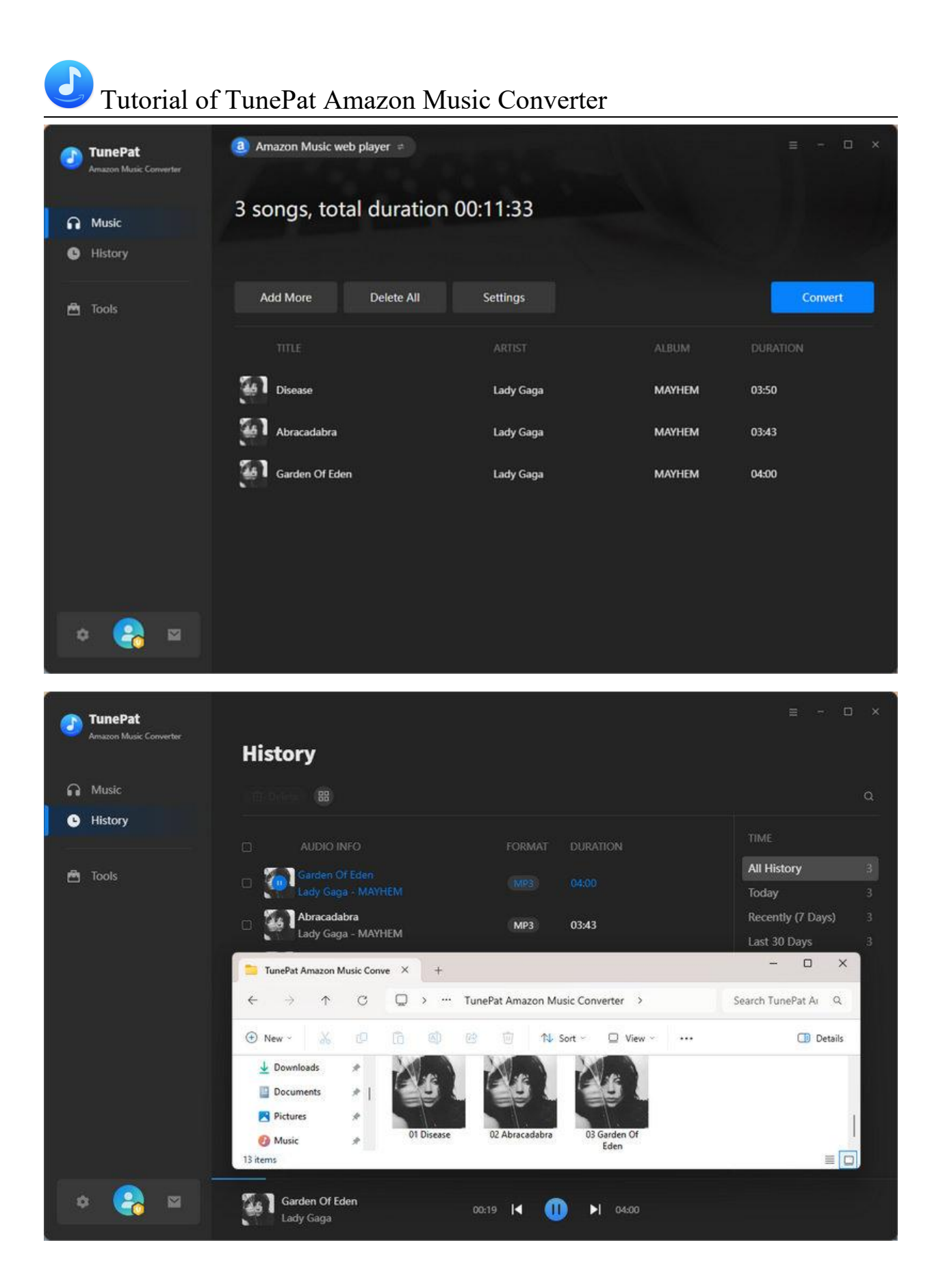

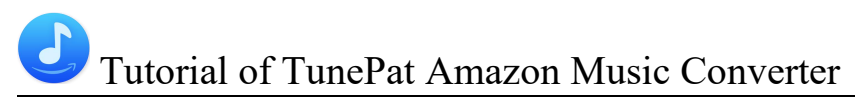

## > Tools

The incredible TunePat Amazon Music Converter offers a variety of helpful functions in addition to converting Amazon Music to common formats. You can see the Tools options from the toolbar on the left. You can use the tools to convert AA or AAX audio files, edit the tag information of music files, convert the format and more. And the Windows version also provides a Free tool for burning CD.

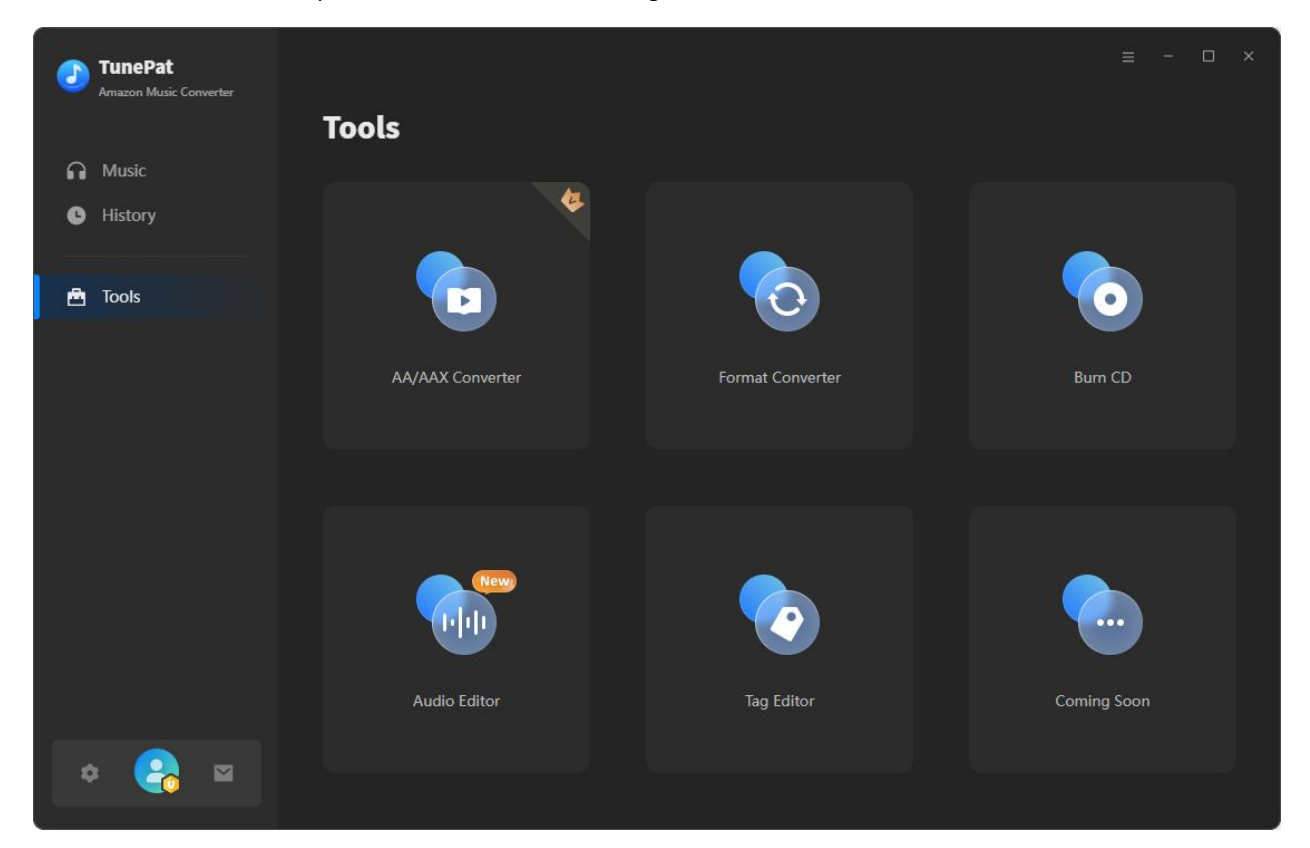

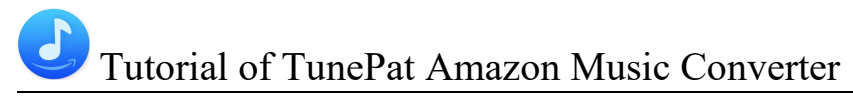

## > Feedback

You can contact us directly by selecting the **Feedback** button at the bottom of the left navigation bar. If you have any issues about TunePat purchases, usage, or after-sales inquiries, want technical support or just leave some suggestions, do not hesitate to contact us.

For an already registered account, the email address will be displayed on this page automatically. We recommend you not to change your email address so that we can find your order information quickly when needed.

Please be sure to detail the encountered issue when contacting us about any conversion-related problems. TunePat keeps making progress because of user's patient feedback and kind suggestions. We appreciate and cherish your advice all the time.

| TunePat |                                                                                         | = - <b>D</b> × |
|---------|-----------------------------------------------------------------------------------------|----------------|
|         | Tools                                                                                   |                |
|         | Feedback                                                                                |                |
|         |                                                                                         |                |
| 🖻 Tools | Email address:                                                                          |                |
|         | support@tunepat.com                                                                     |                |
|         | Please describe your problem in details:                                                |                |
|         | The more detailed information you provide, the faster we can offer effective solutions. |                |
|         |                                                                                         |                |
|         |                                                                                         |                |
|         | Z Attach log files                                                                      |                |
|         | Submit                                                                                  |                |
|         |                                                                                         |                |
| * 😪 🛛   |                                                                                         |                |

## **Technical Supports**

- Support
- Contact

## > Support

For more information, please visit TunePat's Official Website!

Homepage: <a href="https://www.tunepat.com/">https://www.tunepat.com/</a>

Product Page: https://www.tunepat.com/amazon-music-converter.html

If you meet any problem, you may help yourself with TunePat FAQ! FAQ Page: <u>https://www.tunepat.com/support/faq-amazon-music-converter.html</u> Support Page: <u>https://www.tunepat.com/online-help/amazon-music-converter.html</u>

## > Contact

If you meet any problem when using our products, please contact TunePat technical support team for further assistance. Technical support inquiries, suggestions, feedback, proposal, compliments, or even criticism, are all welcome.

We are always ready to serve you with prompt and useful email support. From Monday to Sunday, we will answer your emails within 48 hours. Please allow time lag due to different time zones.

Support Email: <a href="mailto:support@tunepat.com">support@tunepat.com</a>